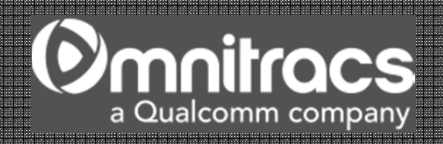

# Navigation MCP50 Driver Training

omnitracs.com

#### Navigation

- Navigation provides accurate, interactive maps, truck routing, and turn-by-turn directions.
- You need to know how to:
  - Navigate to an address
  - Customize map display
  - Set point-of-interest (POI) display options
  - Customize routing options
  - Generate a route detour
  - Find nearby POIs (food, gas, etc.)

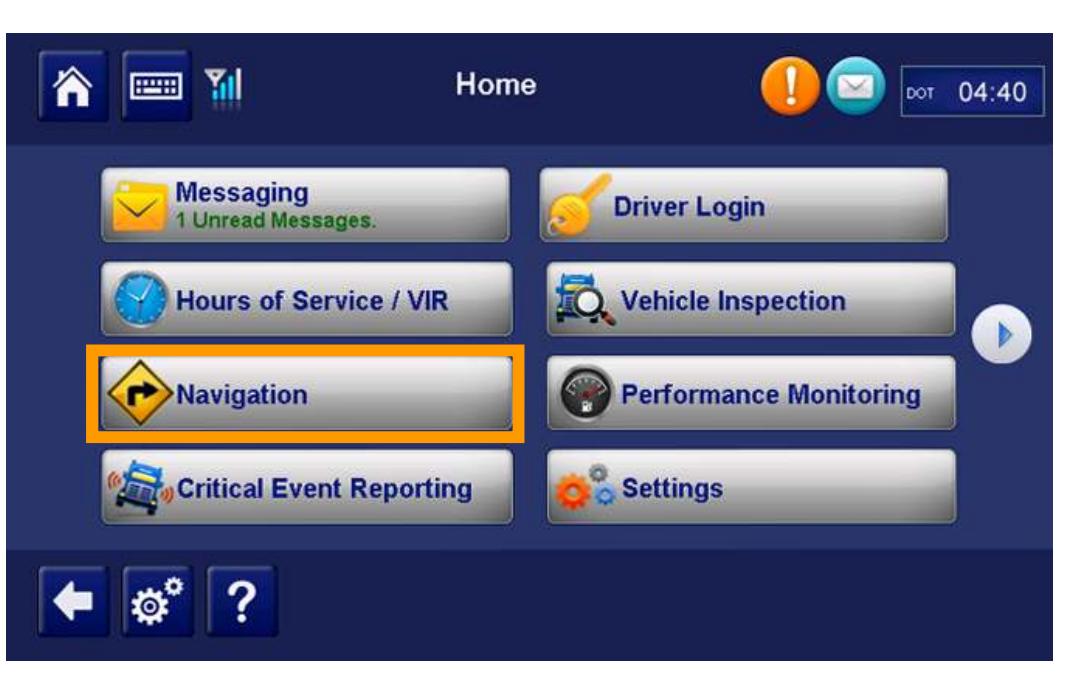

To start CoPilot, from the Home screen, tap Navigation.

The CoPilot Welcome screen displays the first time you start Navigation.

Opens the guidance screen displaying your current location.

Opens the Go To menu to enter a new destination.

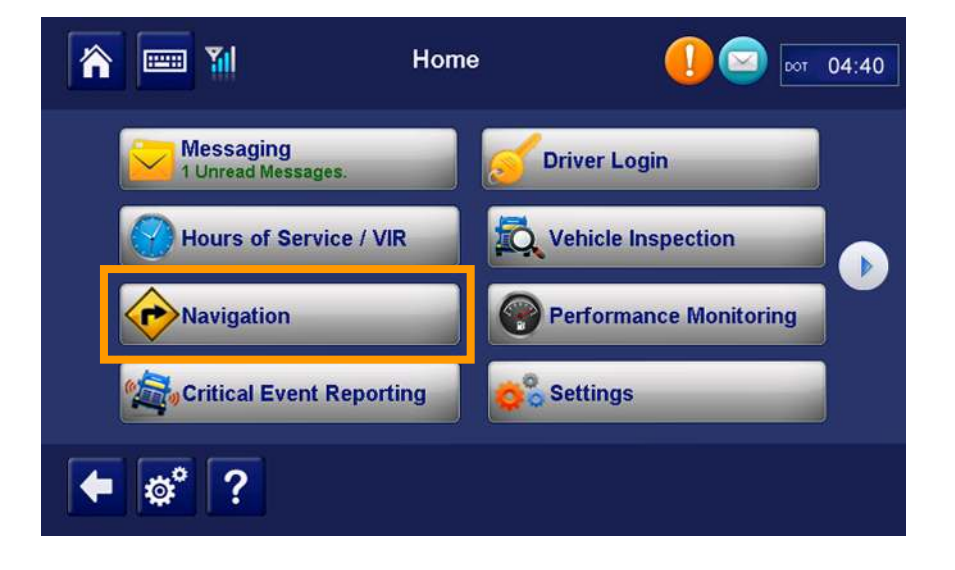

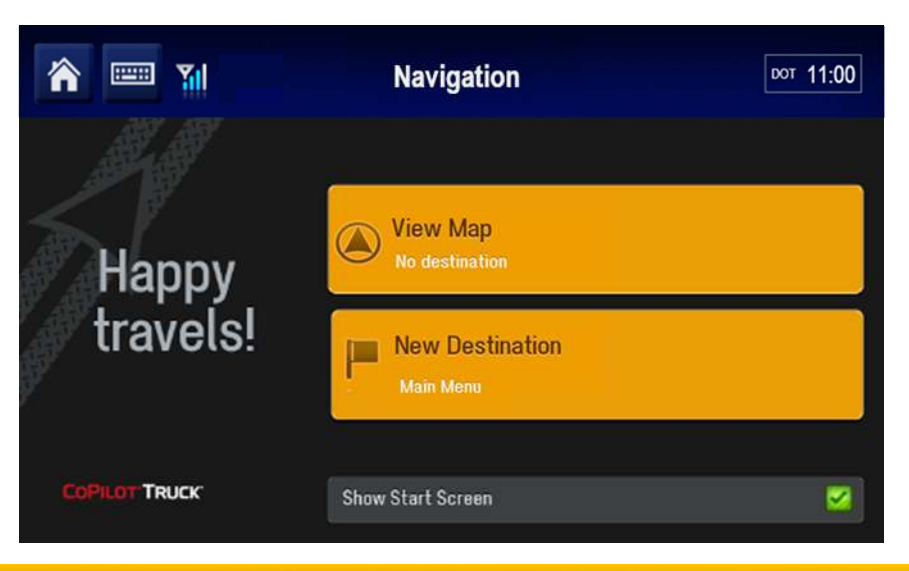

Tap a location on the map display to learn more about it.

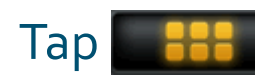

to open the Driving Menu.

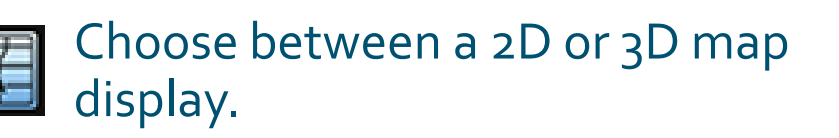

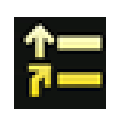

Display large, text-only directions.

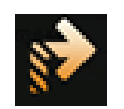

Calculate an alternate route to your destination.

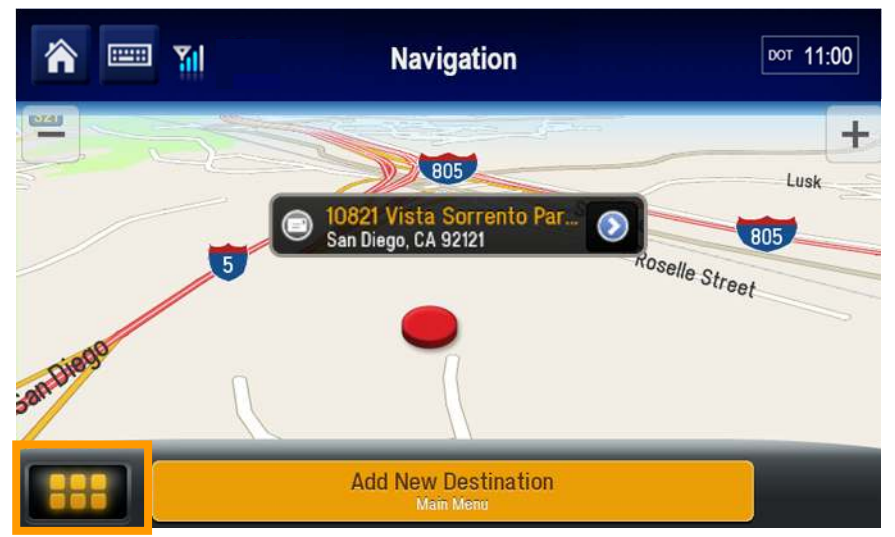

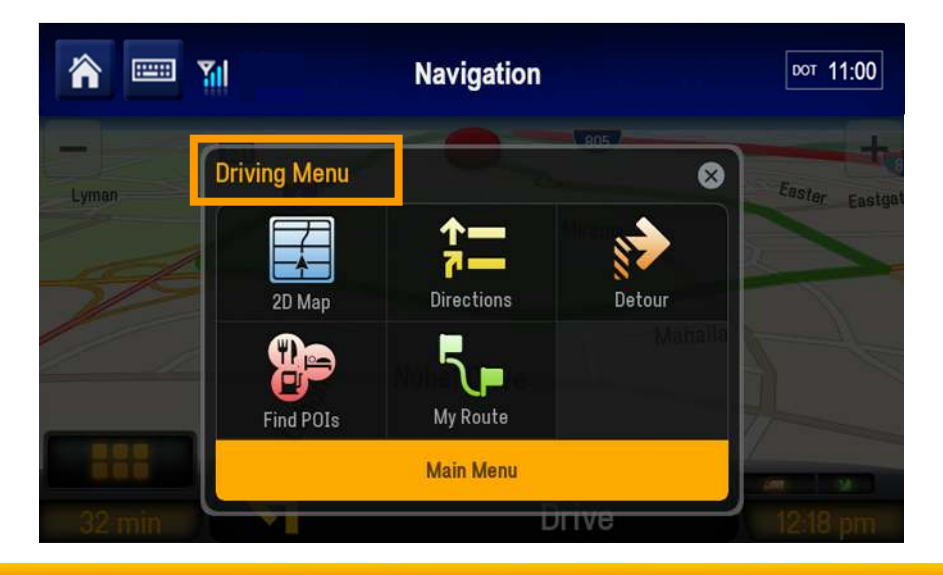

Find Points of Interest (POIs) such as the nearest gas station, restaurant, etc.

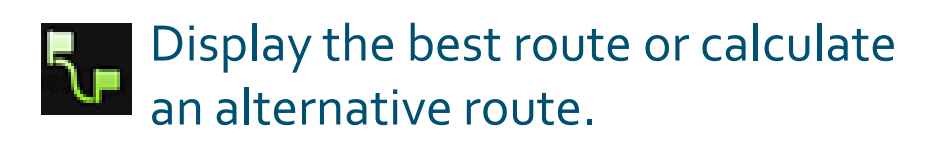

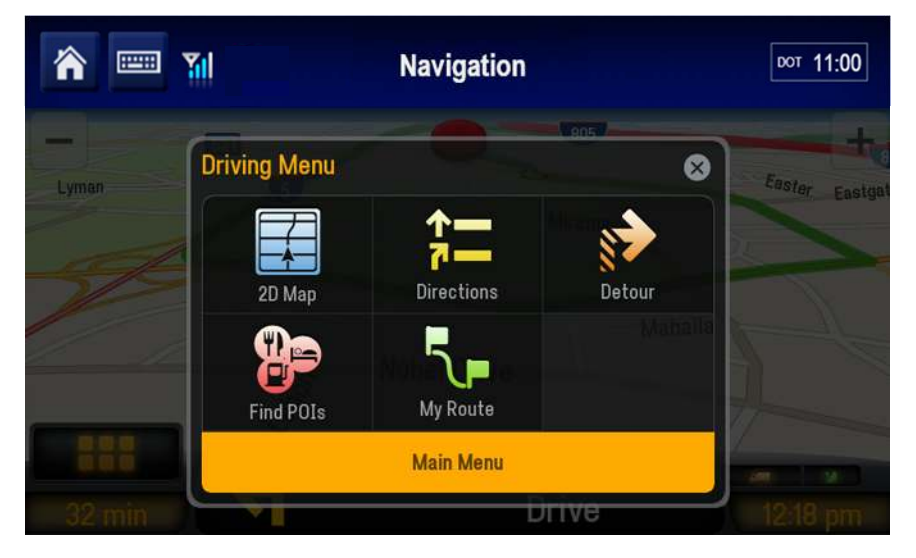

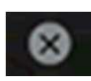

Tap the "x" close button to dismiss the menu without taking action.

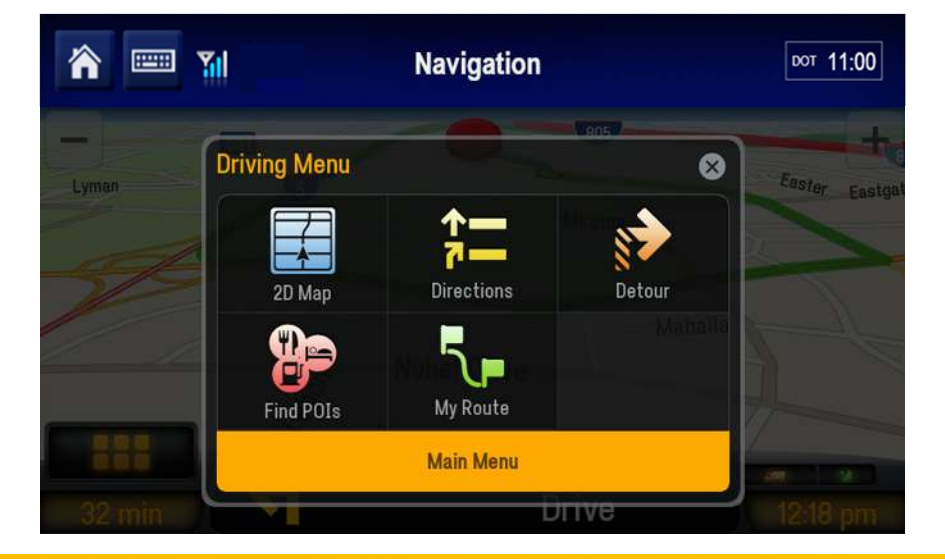

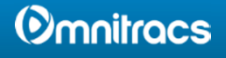

This is the **Go To** tab on the **Main Menu**. Each tab offers different menu options.

Type the address to set your destination.

|   |   | ٨ |   |   |  |
|---|---|---|---|---|--|
| 5 | 5 |   | F | 7 |  |
|   | v | 6 | 2 |   |  |

Navigate to frequently-visited locations.

| 100 | -  |   |   |  |
|-----|----|---|---|--|
|     | 57 |   |   |  |
|     |    | - | - |  |
|     | 1  | - | n |  |
|     |    | - |   |  |
|     |    | _ |   |  |

Search for Points of Interest (POIs) such as ATMs, hotels, restaurants, gas stations, and airports.

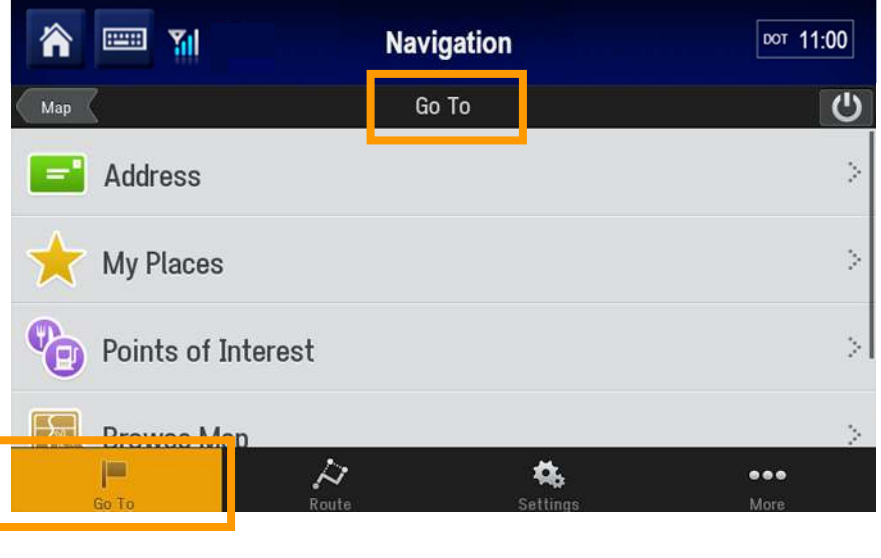

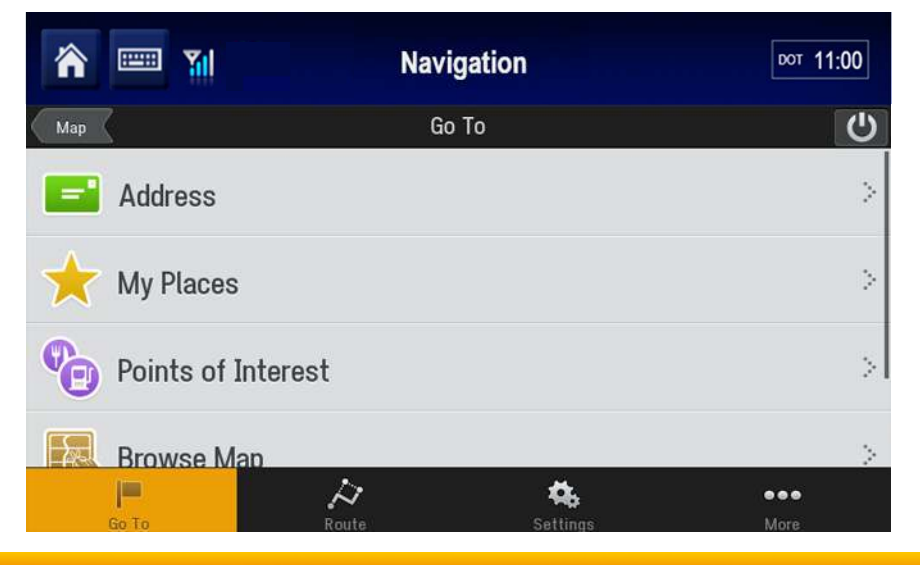

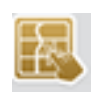

Tap a location on the map to specify a destination.

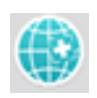

Type lat/long coordinates to specify a destination.

This is the **Route** tab on the main menu.

Customize your vehicle and navigation preferences including: Hazmat, Speeds, and Avoid Tolls.

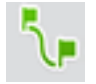

After a trip has begun, view up to 3 alternate routes to your destination.

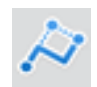

Plan a trip from start to finish adding stops such as fuel, hotel, or restaurant.

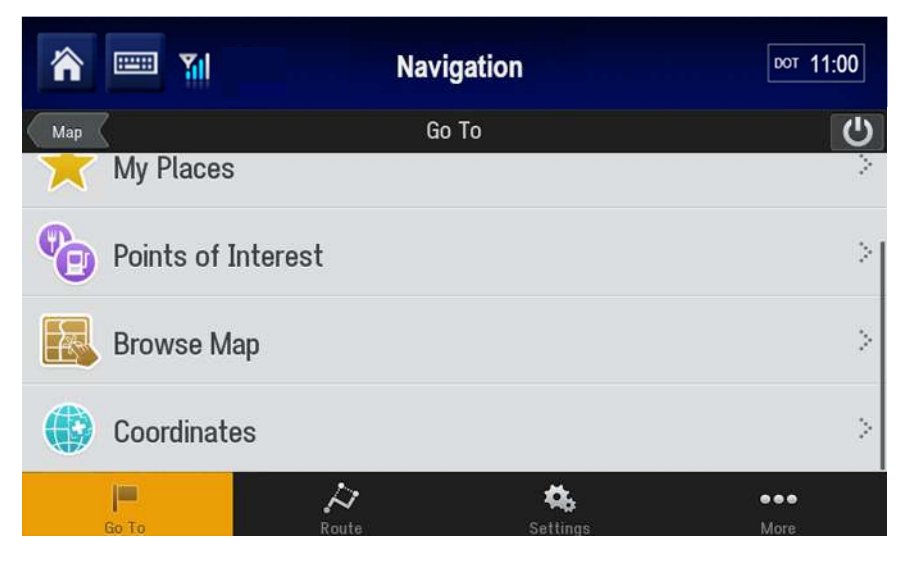

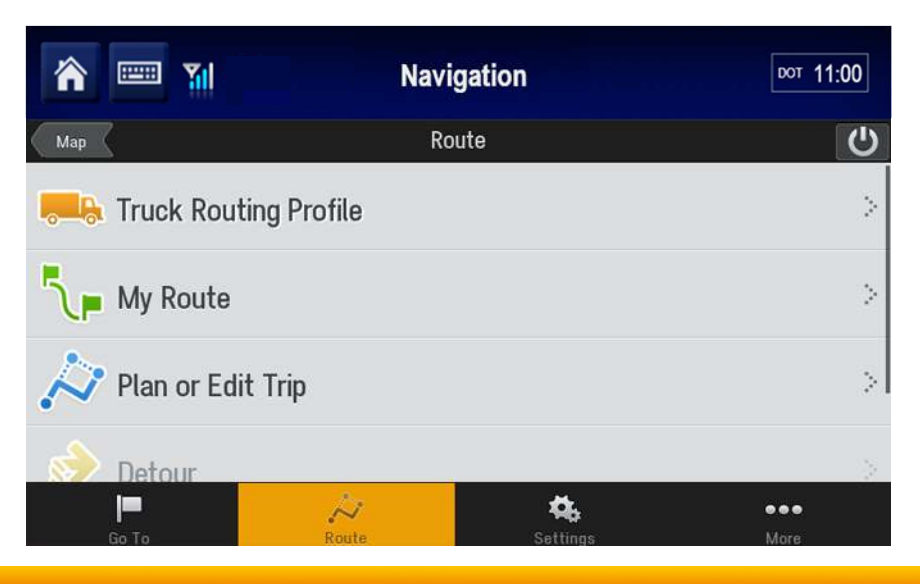

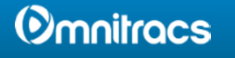

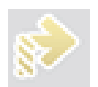

Make a detour to your destination.

| 194 |  |
|-----|--|
| 10  |  |

Stop receiving turn-by-turn guidance.

This is the **Settings** tab on the main menu.

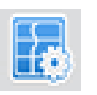

Change options such as how the maps are displayed.

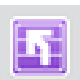

Display a realistic view of the road layout with lane indicator arrows and sign posts at major junctions and exits.

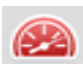

Display the speed limit of the road you are on and alert if you go over.

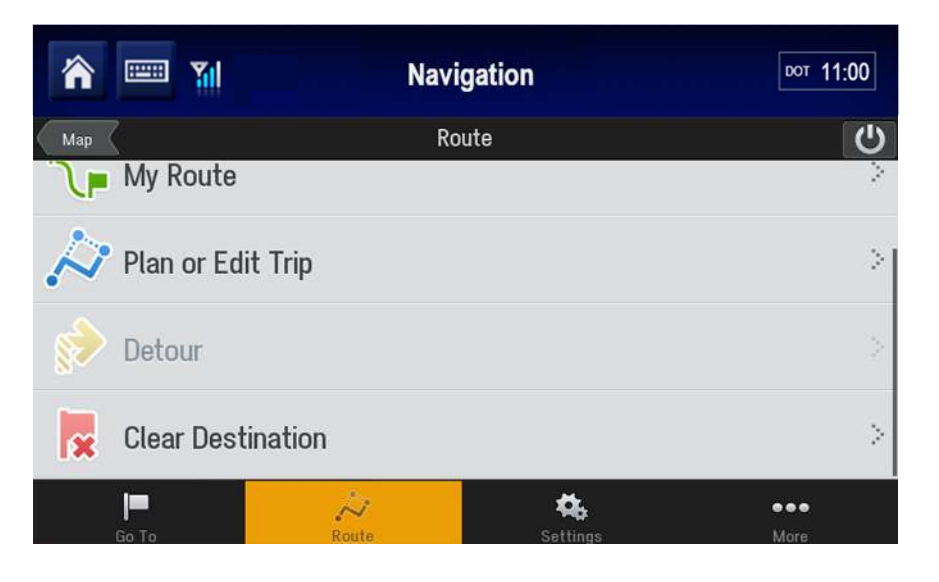

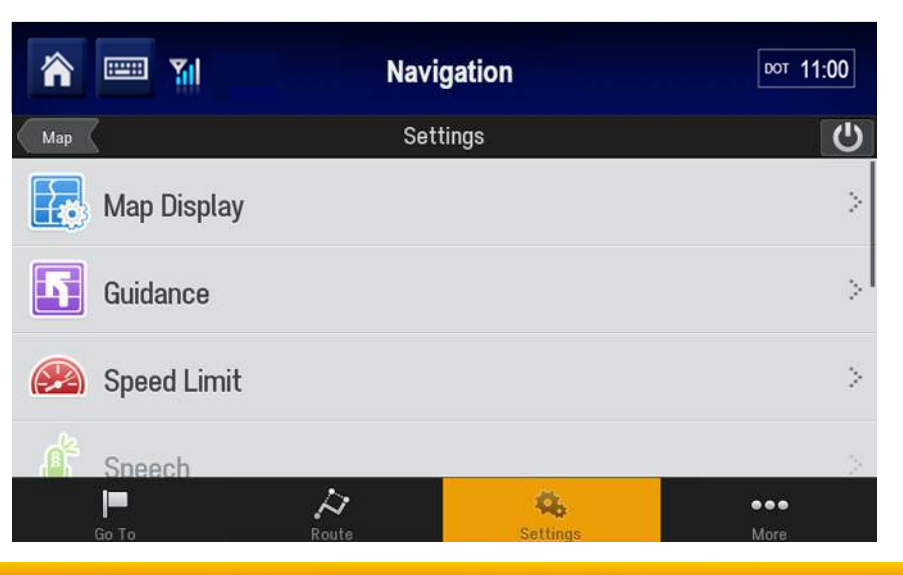

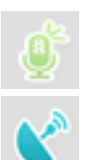

#### Provide voice guidance.

View current lat/long, time and date, speed and elevation.

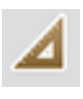

Switch between miles and kilometers.

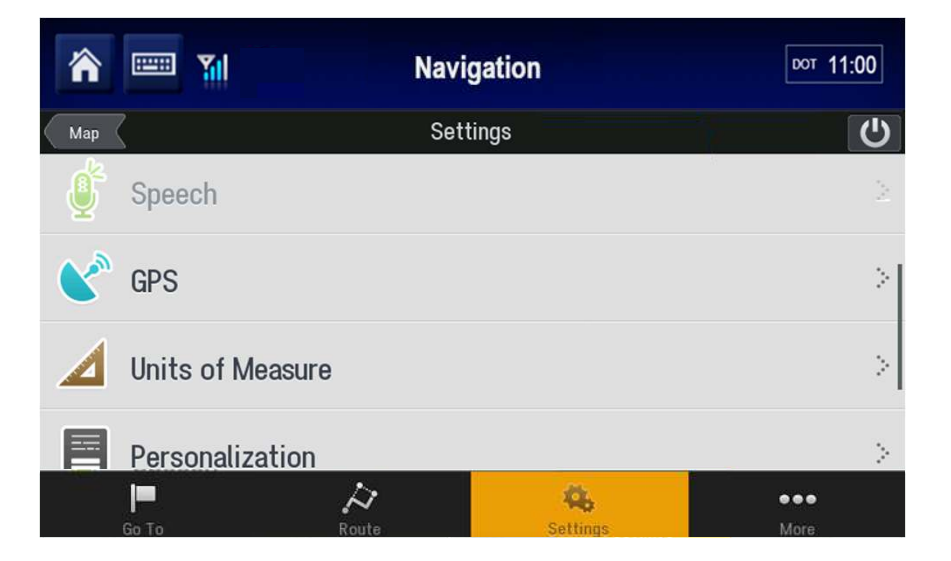

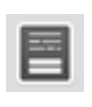

Display welcome message at start up.

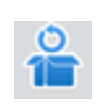

- Restore CoPilot to original settings.
- Display software version, maps,

points of interest, product key, and serial number.

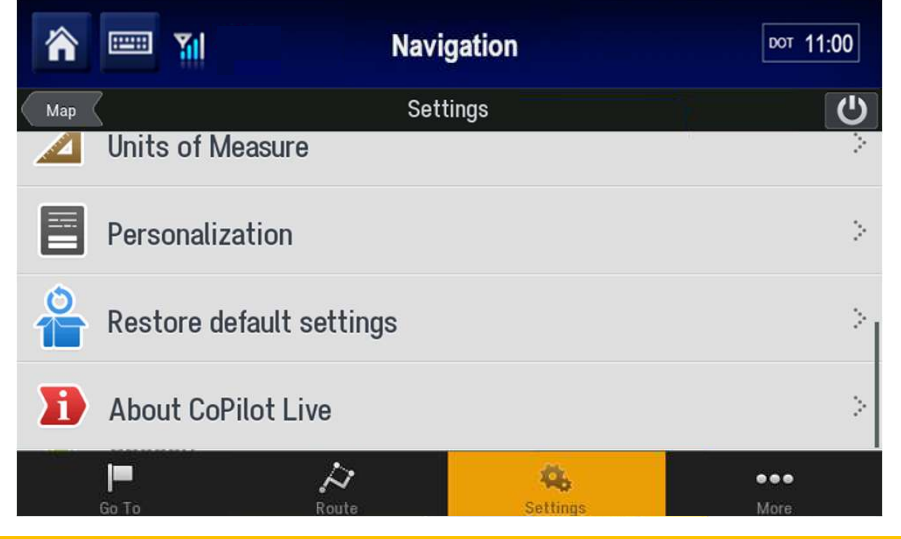

The best way to become familiar with CoPilot is to explore its menus while your vehicle is stopped.

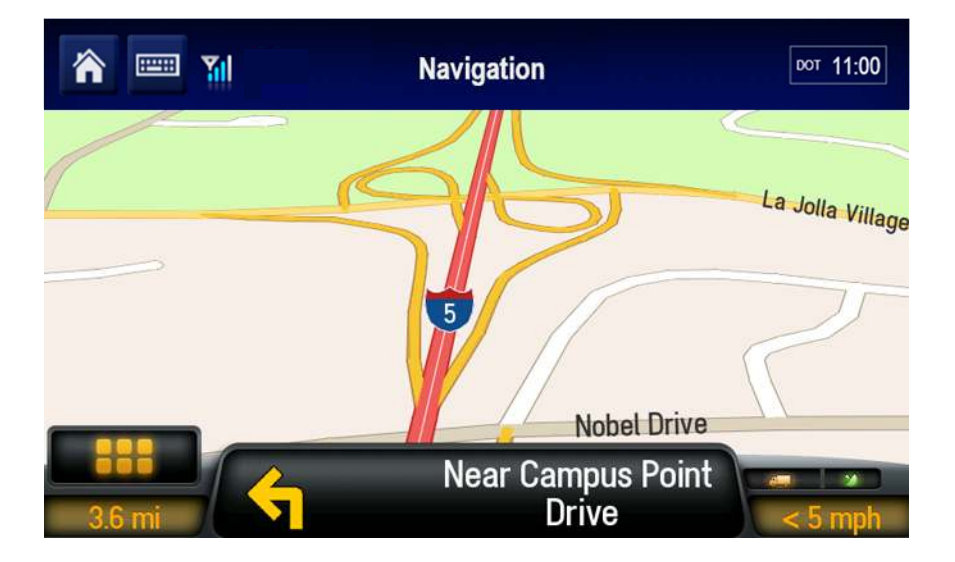

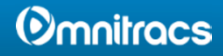

#### Navigation: Destination

- 1. To generate a route to an address from your current location:
- 2. Tap Add New Destination.

3. Tap Address.

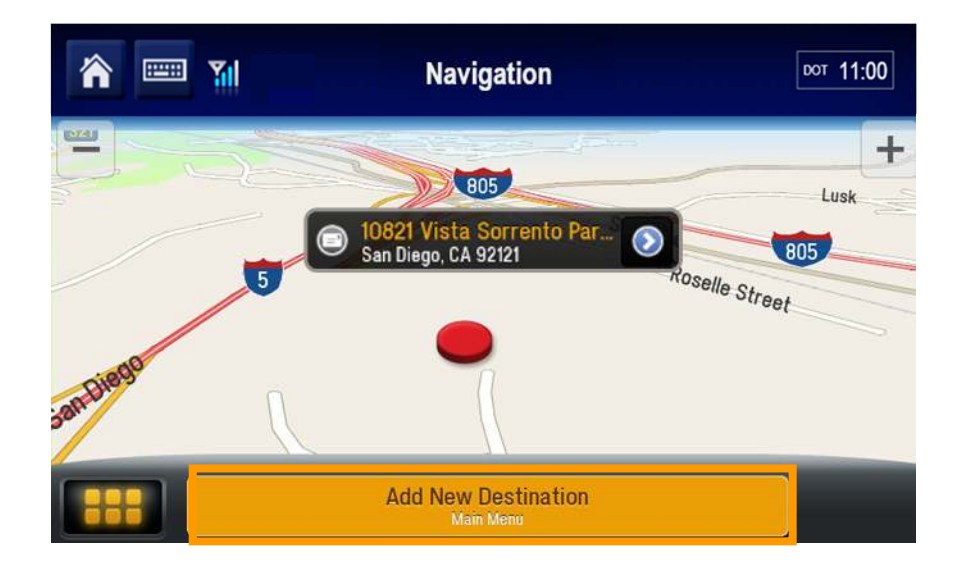

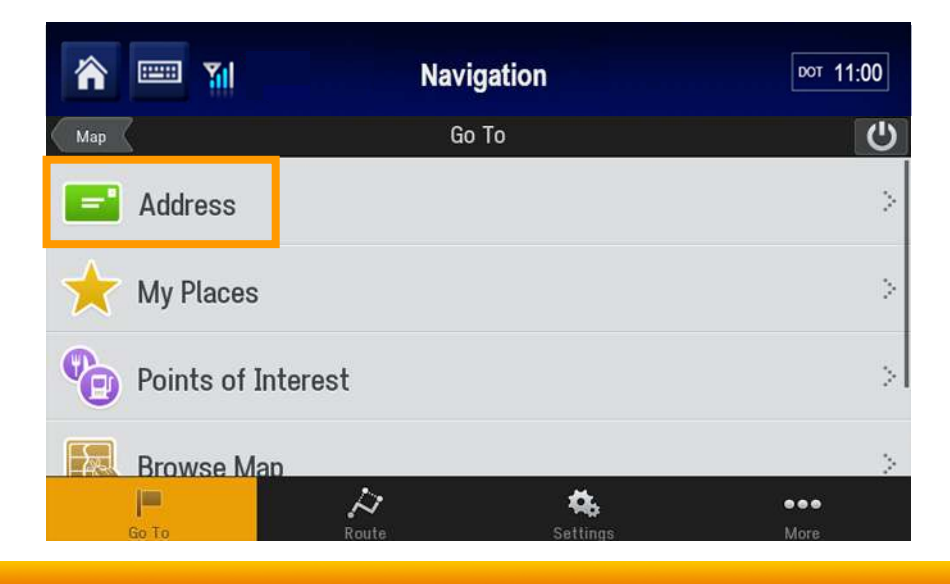

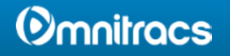

#### **Navigation:** Destination

3. Type the zip code or the first letters of the name of the city.

When the city you are looking for appears in the list, tap that line.

4. Start typing the name of the street. When the street appears in the list, tap it.

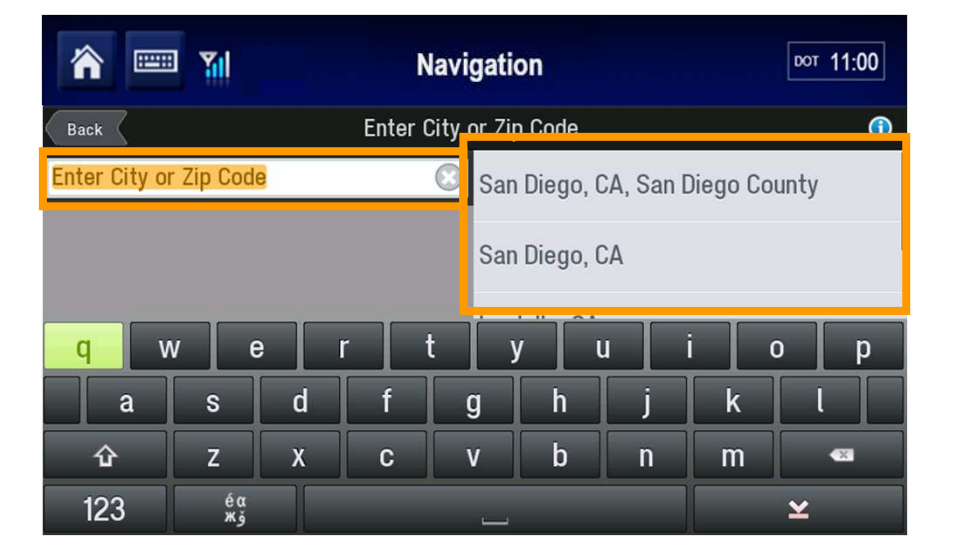

| Image: Second second second |          |     |   |          |         |       | DOT 11:00 |     |
|----------------------------------------------------------------------------------------------------|----------|-----|---|----------|---------|-------|-----------|-----|
| Back Enter Street Name                                                                                                    |          |     |   |          |         |       | Skip      |     |
| <enter stree<="" td=""><td>et Name&gt;</td><td></td><td></td><td>🖸 Mor</td><td>rehouse</td><td>Drive</td><td></td><td></td></enter>                                                                                                    | et Name> |     |   | 🖸 Mor    | rehouse | Drive |           |     |
| Roselle St # 108                                                                                                    |          |     |   |          |         |       |           |     |
| q v                                                                                                    | v e      | e r | · | t j      | / ι     | I I   | i c       | p p |
| a                                                                                                    | S        | d   | f | g        | h       | j     | k         |     |
| û                                                                                                    | z        | X   | С | v        | b       | n     | m         |     |
| 123                                                                                                    | éа<br>жэ |     |   | <u>ب</u> |         |       |           | ¥   |

#### Navigation: Destination

- 5. Start typing the street number. (Note that CoPilot always calls the "street number" a "house number," even if the destination is not a house.) When the address you want appears, tap it.
- 冷 Navigation DOT 11:00 Enter House Number Back 5775  $\odot$ Cross Street 5775 Morehouse Drive þ 2 3 6 4 5 7 8 9 0 ¥ - 20

6. Tap GO. The first step of your directions displays.

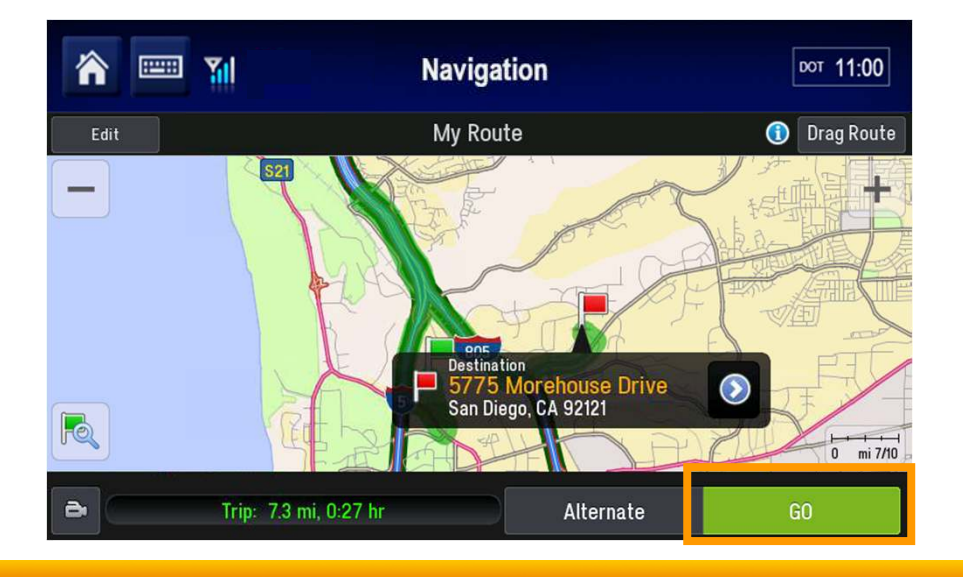

#### Navigation: Customize Routing Options

You can customize routing options to match your vehicle and load type to ensure safe, reliable, truck-legal routing.

To set your Truck Routing Profile:

- 1. From the Main Menu tap Route.
- 2. Tap Truck Routing Profile.

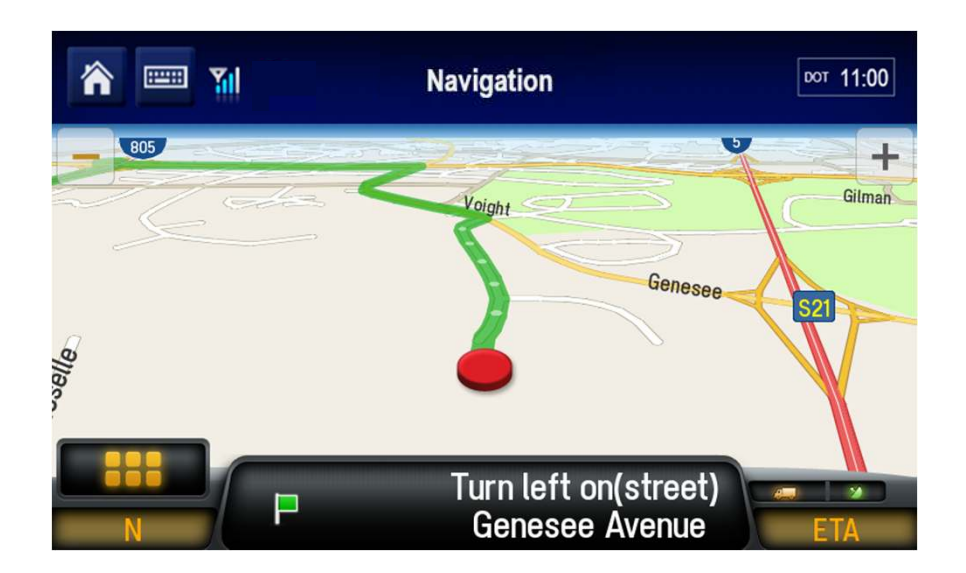

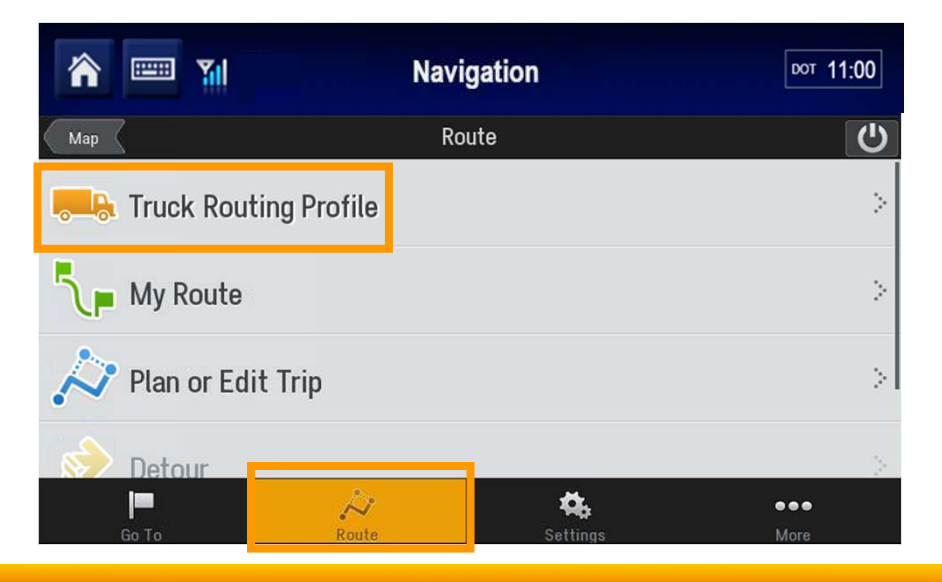

# **Navigation: Routing Options**

CoPilot provides a number of screens where you set parameters and choose preferences.

You can specify:

• The dimensions of your vehicle

| 🏫 📟 🖬                | Navigation                     | DOT 11:00                 |
|----------------------|--------------------------------|---------------------------|
| Back                 | Truck Routing Profiles         |                           |
| Routing Preferences  |                                |                           |
| Truck Dimensions     |                                | 40' Straight<br>Truck     |
| Hazmat Routing       |                                | View                      |
| Display Restrictions |                                | Based On Truck<br>Profile |
| Toll Roads           |                                | Avoid If Possible         |
|                      | Change Profile Add New Profile |                           |

| ô 📟 🖬                | Navigation       | DOT 11:00 |
|----------------------|------------------|-----------|
| Back                 | Truck Dimensions |           |
| 48' Semitrailer      |                  | 0         |
| 53' Trailer or Twins |                  | 0         |
| 28' Double Trailers  |                  | 0         |
| 40' Straight Truck   |                  | -         |
|                      |                  |           |

### Navigation: Routing Options

• Routing alternatives for hazardous materials

• Display restrictions on your map while driving

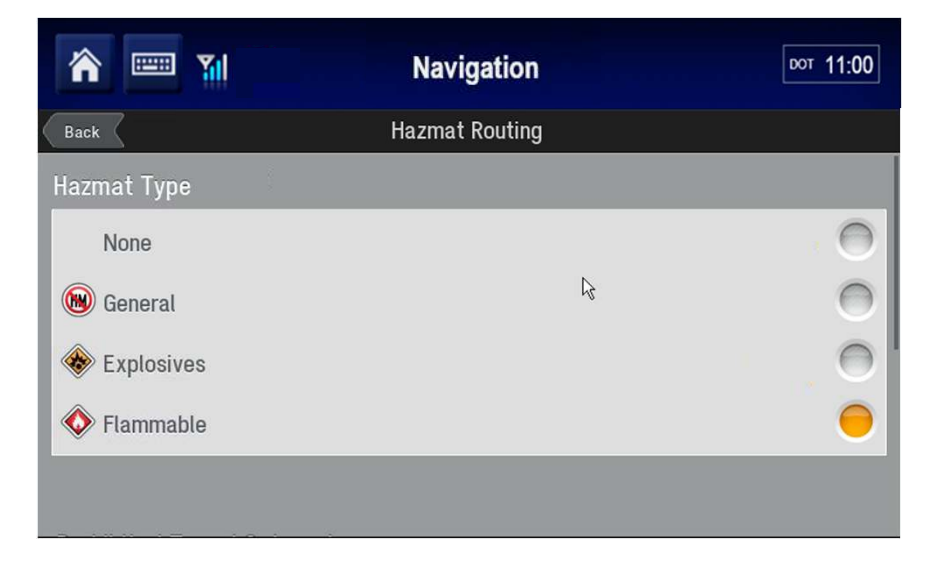

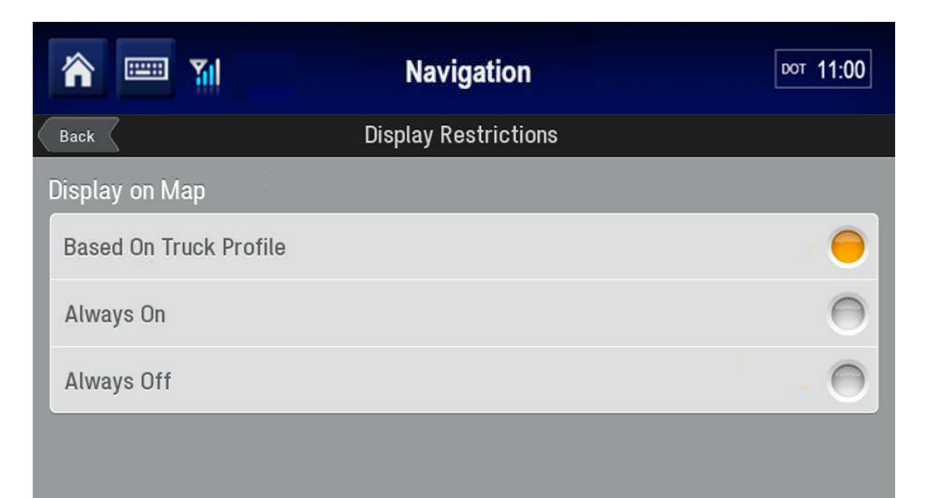

# Navigation: Routing Options

• Your preferences concerning toll roads

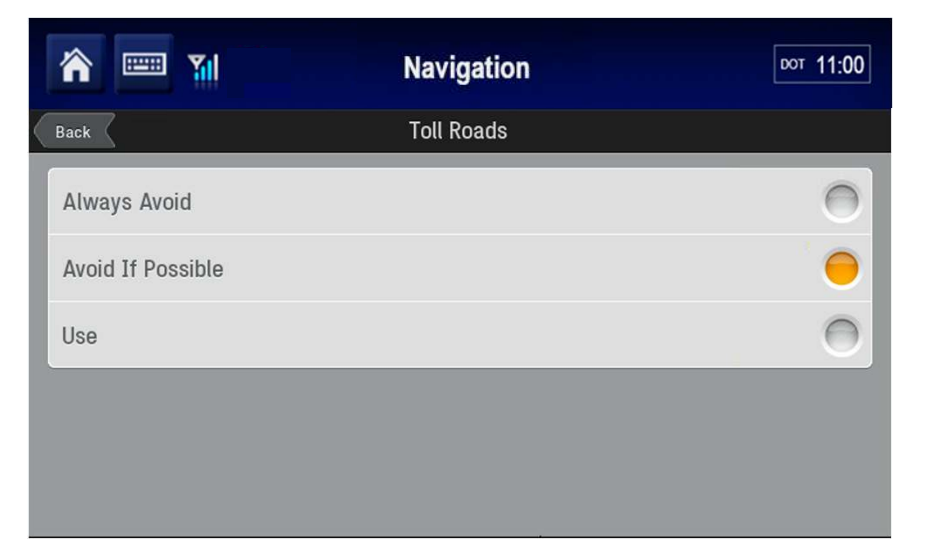

• And other miscellaneous routing preferences

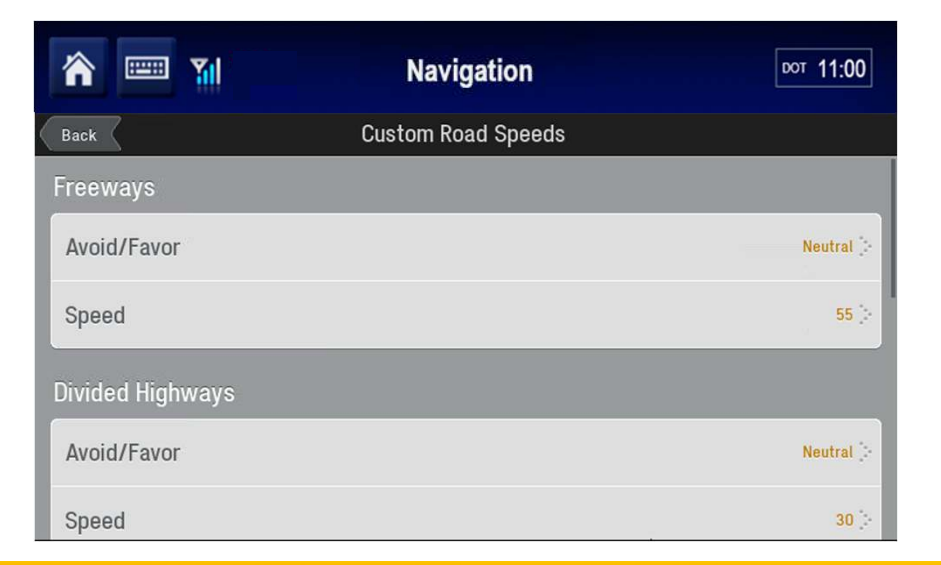

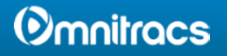

### Navigation: Customize Maps

You can customize maps many different ways. Here are some of the more important customizations:

- To choose what information to display in the right and left Info Bar display panels, tap it.
- 2. Tap the button that describes the information to display.

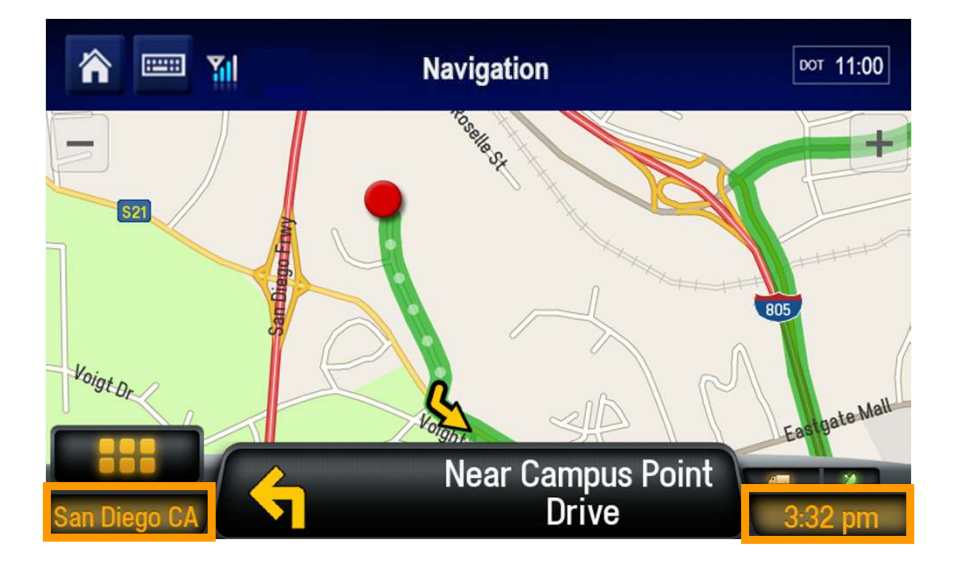

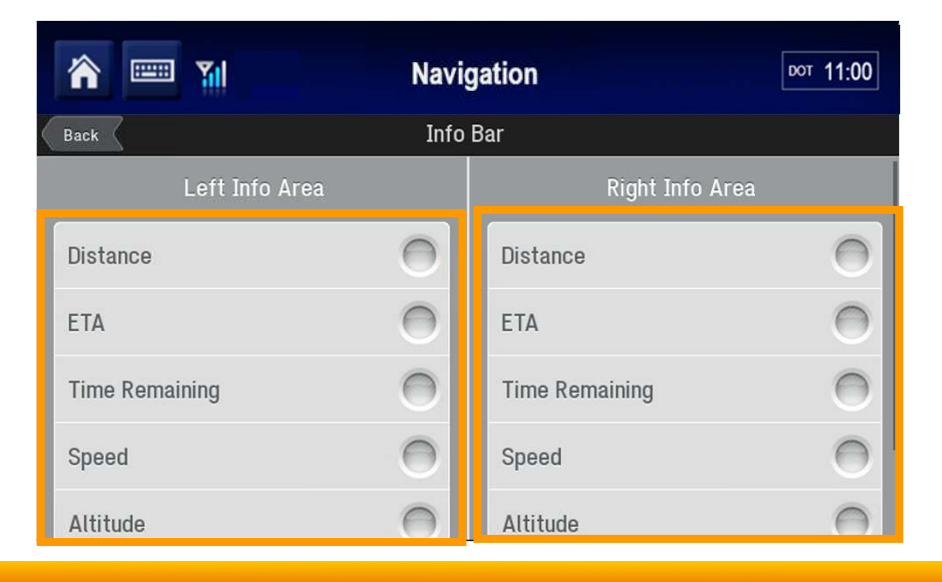

### Navigation: Customize Maps

For example, tap Heading in the left info bar to display your current heading.

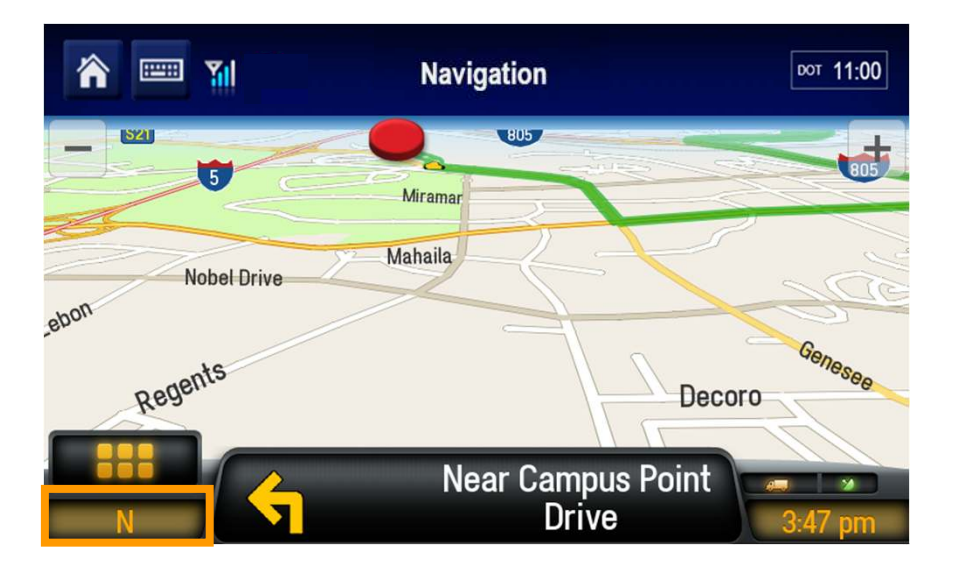

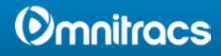

#### Navigation: View Directions

To display your next turn in full screen view, or to see a complete itinerary with your next turn:

1. Tap Driving Menu.

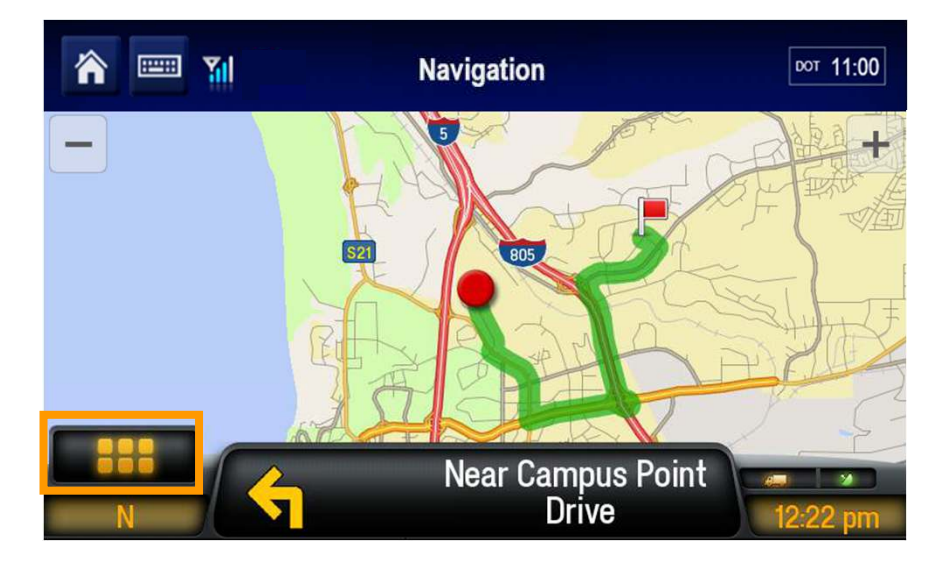

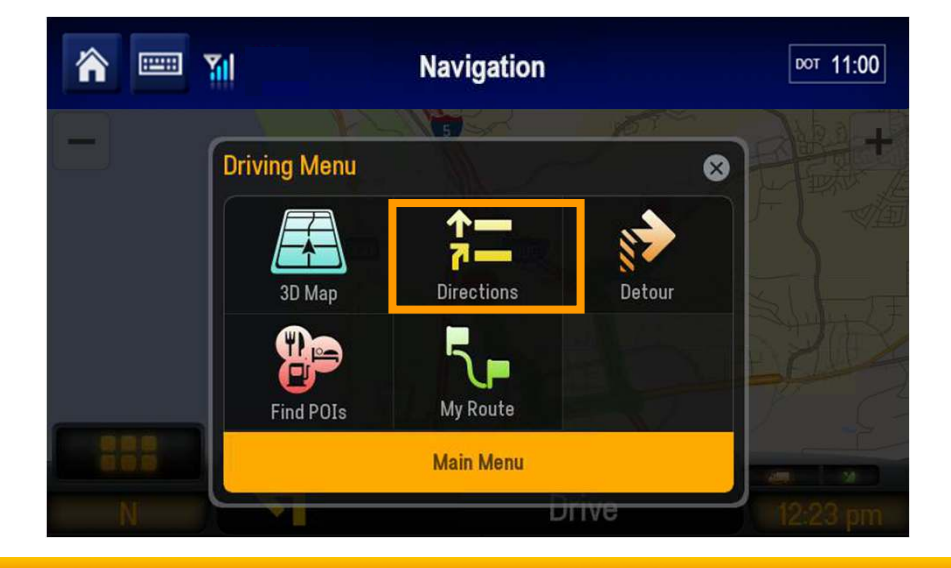

2. Tap Directions.

#### **Omnitracs**

### **Navigation: View Directions**

#### The Directions view displays.

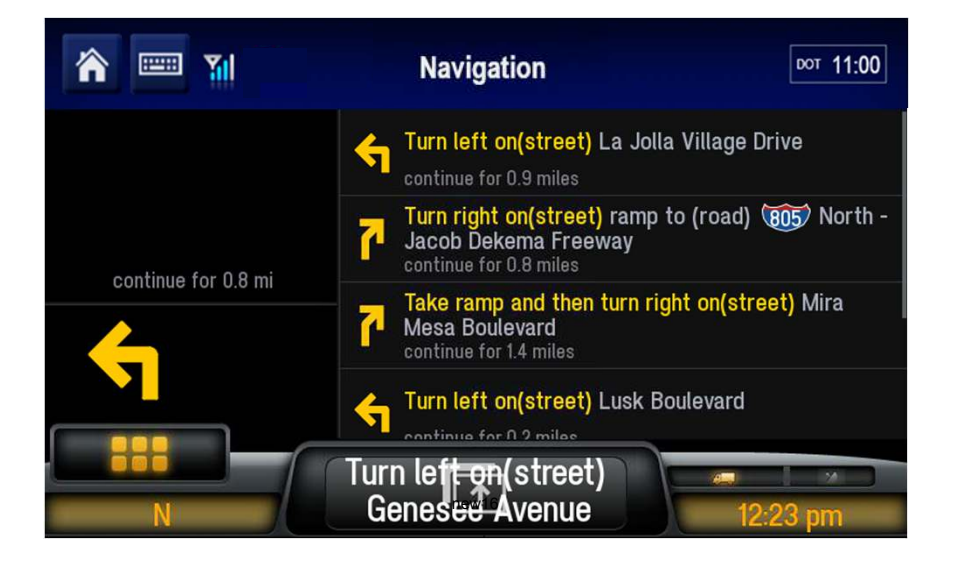

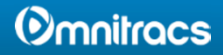

#### Navigation: POI Display Options

To set how points of interest (POIs) are displayed, follow the steps below.

#### From the Main Menu:

- 1. Tap Settings.
- 2. Tap Map Display.

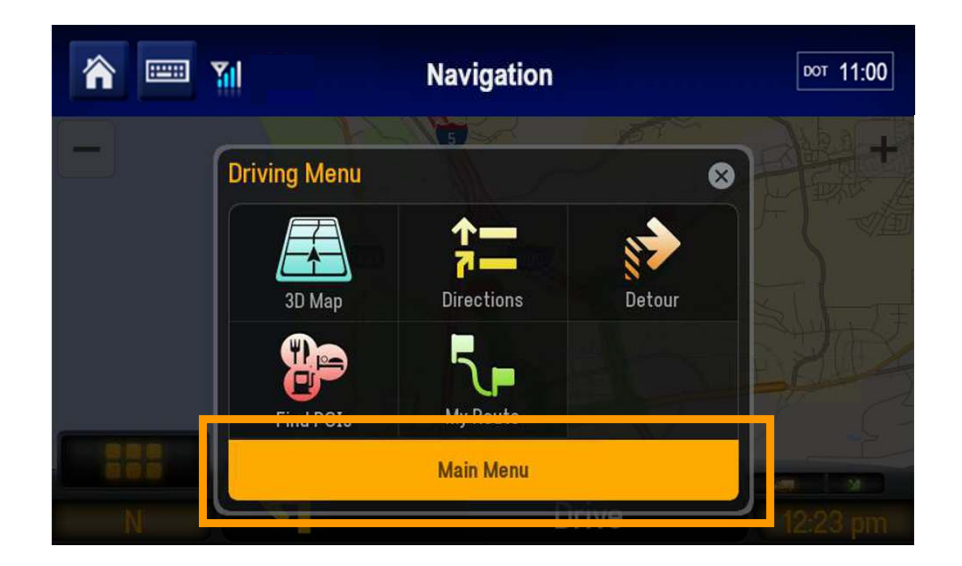

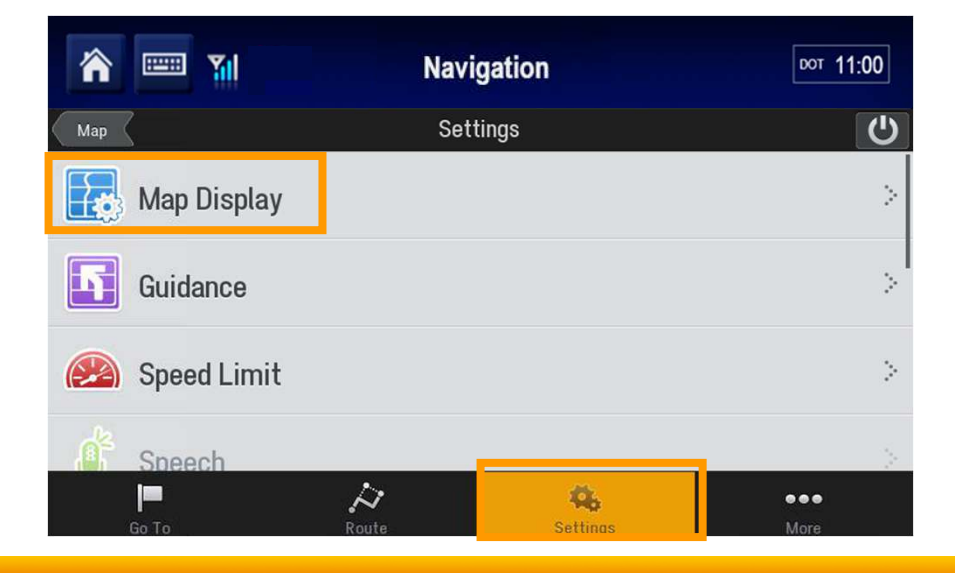

#### () mnitracs

### Navigation: POI Display Options

3. Tap Show POIs on Map.

4. Choose the option you want.

To see a list of the POIs currently displayed, tap the Currently Displayed POIs button.

5. Tap Back to keep your changes and return to the previous screen.

| 🏫 📟 📶                       | Navigation  | DOT 11:00       |
|-----------------------------|-------------|-----------------|
| Back                        | Map Display |                 |
| Map Styles                  |             | >               |
| Show POIs on Map            |             | When Stopped [} |
| POI Alerts                  |             | >               |
| Show Map in Directions View |             | Never 🚴         |
| 2D Display Settings         |             | >               |

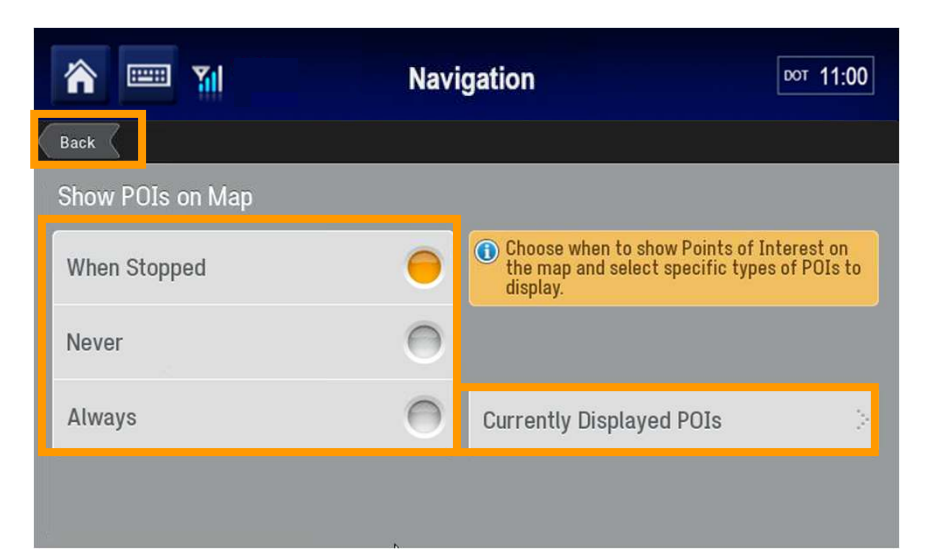

#### Navigation: 2D Map Rotation

Two-dimensional maps can display with North up, or your heading up. Three-dimensional maps always display heading up.

1. To change the orientation of a 2D map, navigate to the Main Menu.

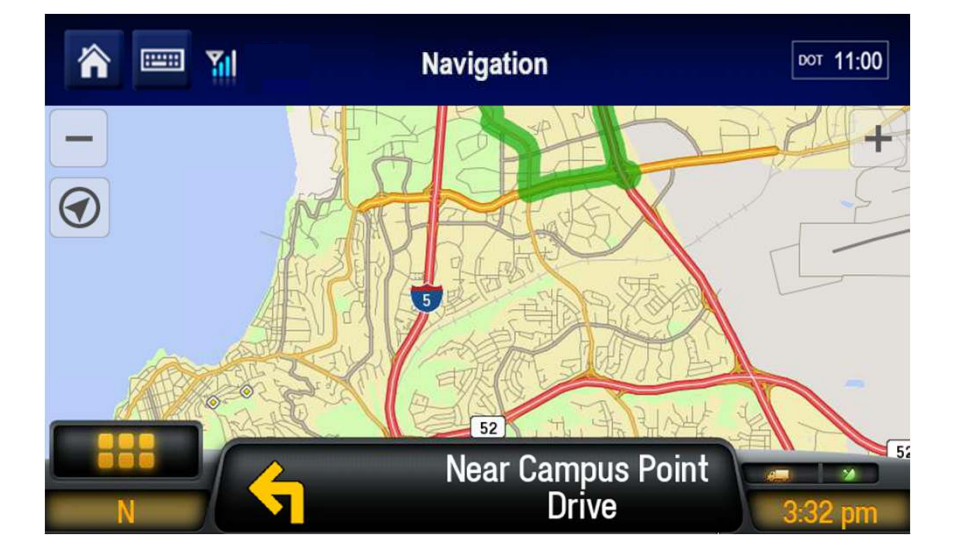

- 2. Tap Settings.
- 3. Tap Map Display.

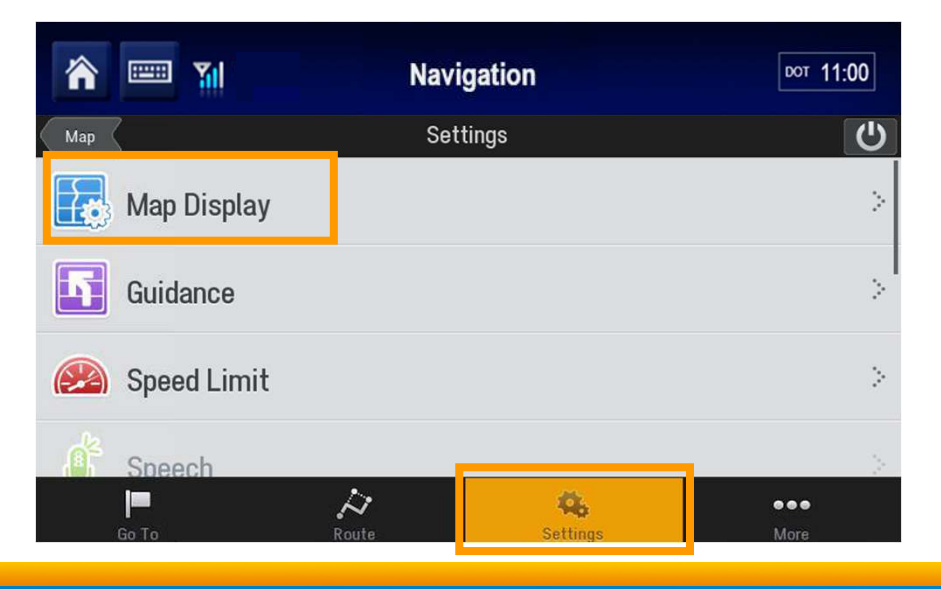

#### Navigation: 2D Map Rotation

4. Tap 2D Display Settings.

- 5. With your finger, scroll down to 2D Map Rotation.
- 6. Choose the option you want. Here we chose North Up.
- 7. Tap Tap to keep your changes and return to the previous screen.

| 🏠 📟 🃶                       | Navigation  | DOT 11:00       |
|-----------------------------|-------------|-----------------|
| Back                        | Map Display |                 |
| Map Styles                  |             | >               |
| Show POIs on Map            |             | When Stopped [} |
| POI Alerts                  | >           |                 |
| Show Map in Directions View | v           | Never [>        |
| 2D Display Settings         |             | >               |

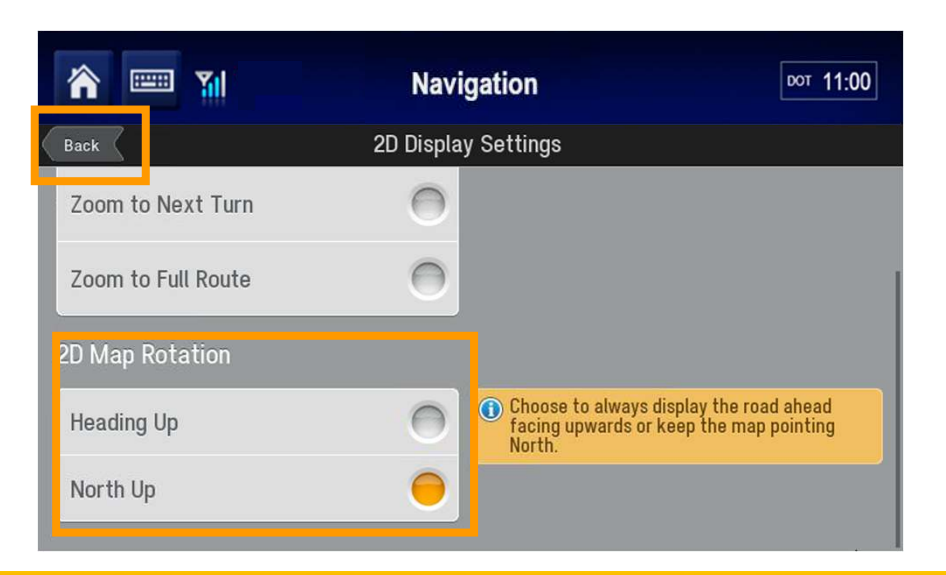

#### **Omnitracs**

### Navigation: 2D Map Rotation

#### The map displays with North up.

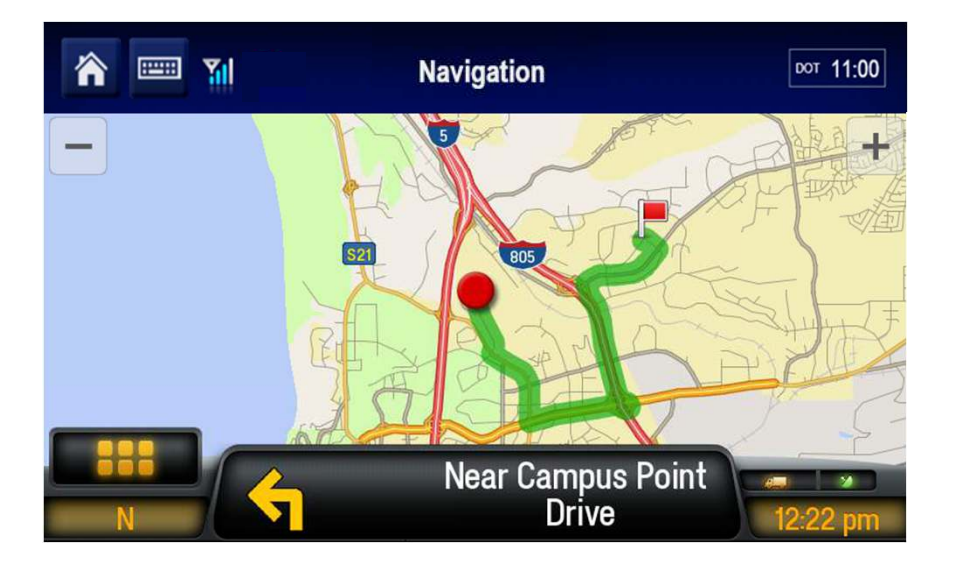

**O**mnitracs

#### Navigation: Day/Night Mode

You can set CoPilot to use a Day Only or Night Only map style, or choose Auto to switch automatically between the day and night map styles you have selected.

From the Main Menu:

- 1. Tap Settings.
- 2. Tap Map Display.

#### 3. Tap Map Styles.

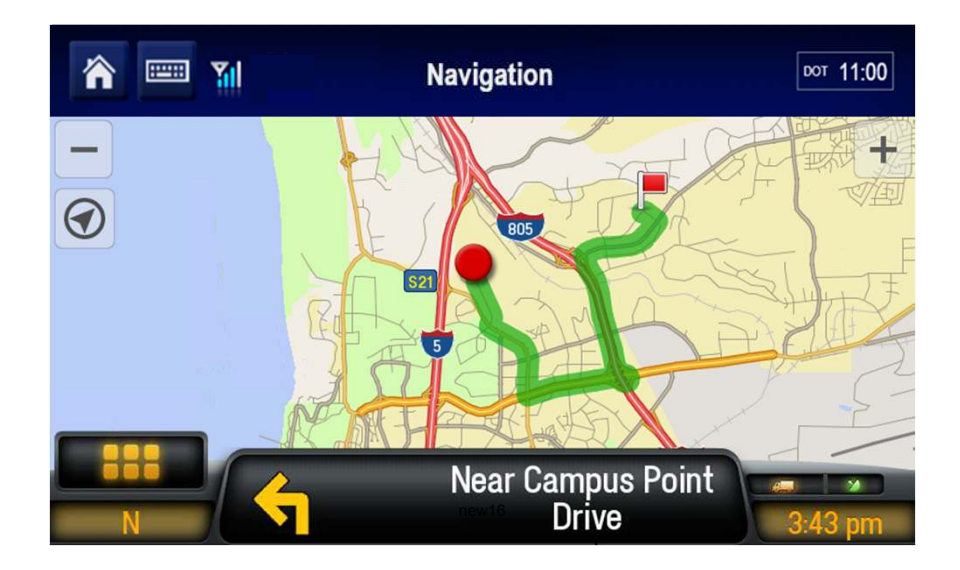

| 🏫 📟 📶                 | Navigation  | DOT 11:00    |
|-----------------------|-------------|--------------|
| Back                  | Map Display |              |
| Map Styles            |             | >            |
| Show POIs on Map      |             | When Stopped |
| POI Alerts            |             | >            |
| Show Map in Direction | ons View    | Never 🕃      |
| 2D Display Settings   |             | >            |

# Navigation: Day/Night Mode

#### 4. Tap the options you want.

Image: Sector Sector Secto

# The map displays in the selected mode.

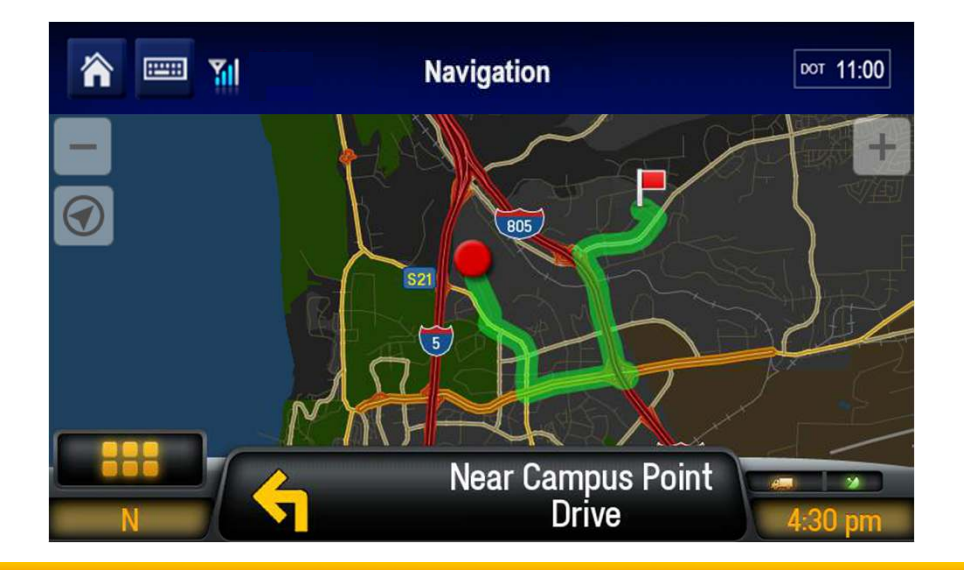

### Navigation: Toggle 3D/2D Views

- To toggle from 2D to 3D map display mode, tap the Driving Menu.
  - If your display is in 2D, the Driving Menu displays a 3D button, and vice-versa.
- 2. To change to 3D, tap 3D Map.

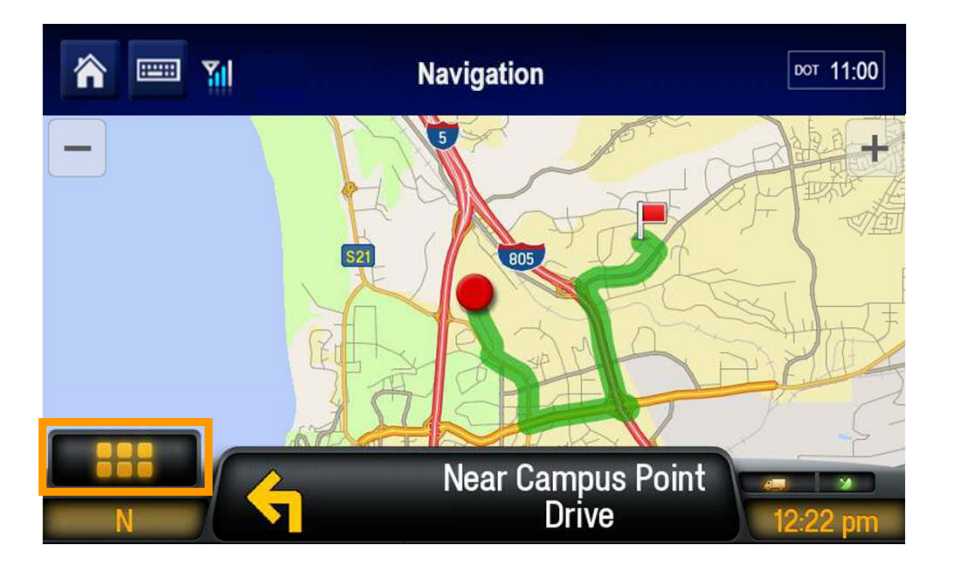

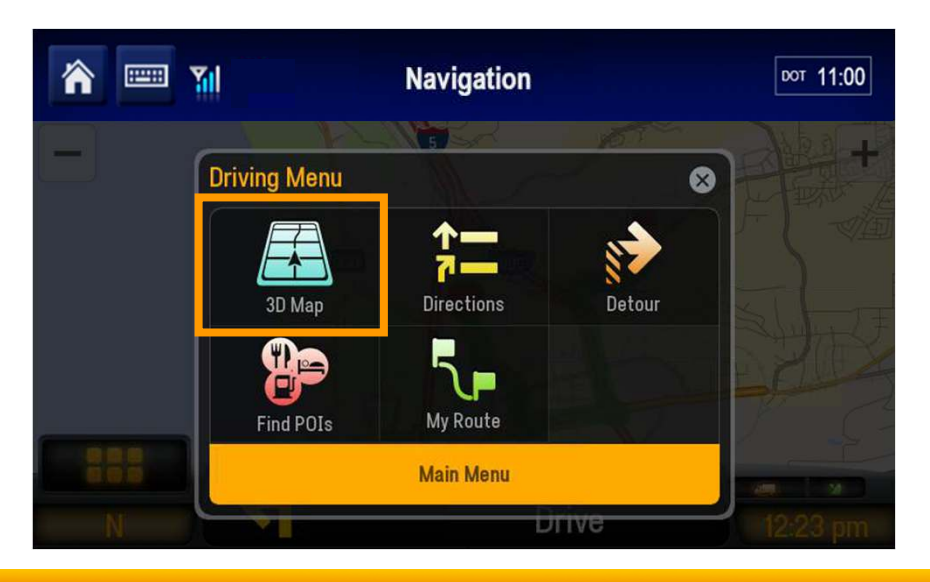

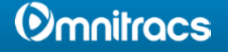

# Navigation: Toggle 3D/2D Views

In this example, because the map was previously in 2D mode, it now shows in 3D mode.

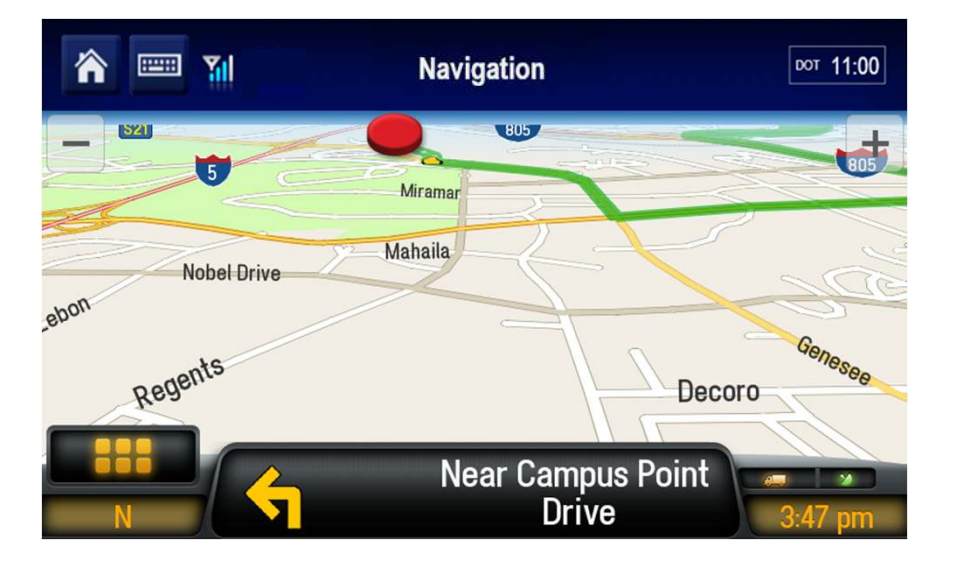

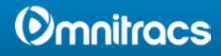

106

#### Navigation: Detour

 To make a detour to your destination, from the Driving Menu, tap Detour.

CoPilot calculates an alternative route based on how much route (distance) ahead you want to avoid.

2. Select from 1, 2, 5, or 10 miles.

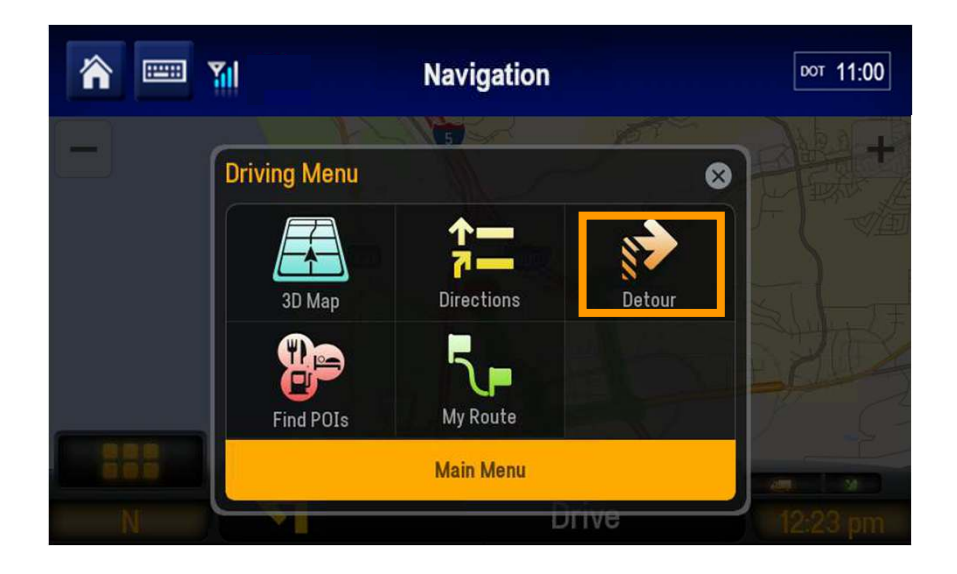

| <b>^</b> 📟 🏼  | Navigation                              | DOT 11:00 |
|---------------|-----------------------------------------|-----------|
| Back          | Detour                                  |           |
| Choose hov    | w much of your route you wish to avoid. |           |
| Cancel Detour |                                         | >         |
| 🍤 1 mi        |                                         | >         |
| <b>2</b> mi   |                                         | ×         |
| 14 A.         |                                         |           |

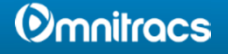

#### Navigation: Detour

- The green line displays the proposed detour.
- 3. Tap either:
- •Original Route to use the initial route (shown in red.)

or •Detour Route to accept the detour (shown in green.)

#### 4.Tap GO.

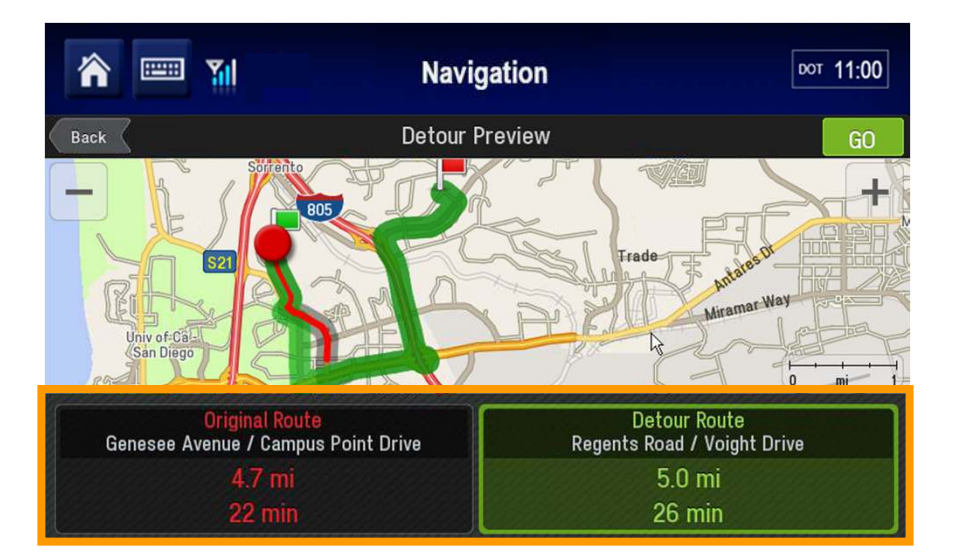

#### Navigation: Avoid Roads

 To avoid specific roads to your destination, from the Driving Menu, tap Directions.

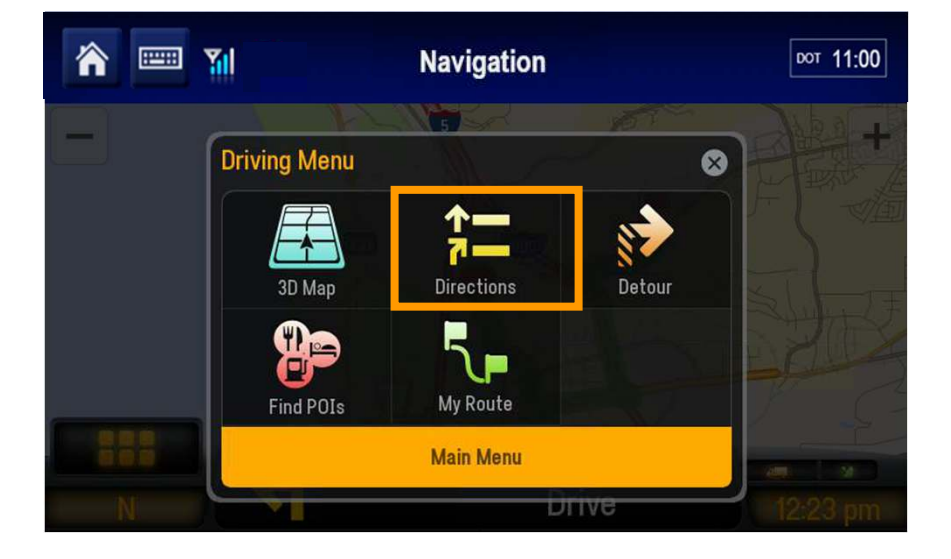

2. Tap the name of the road to avoid.

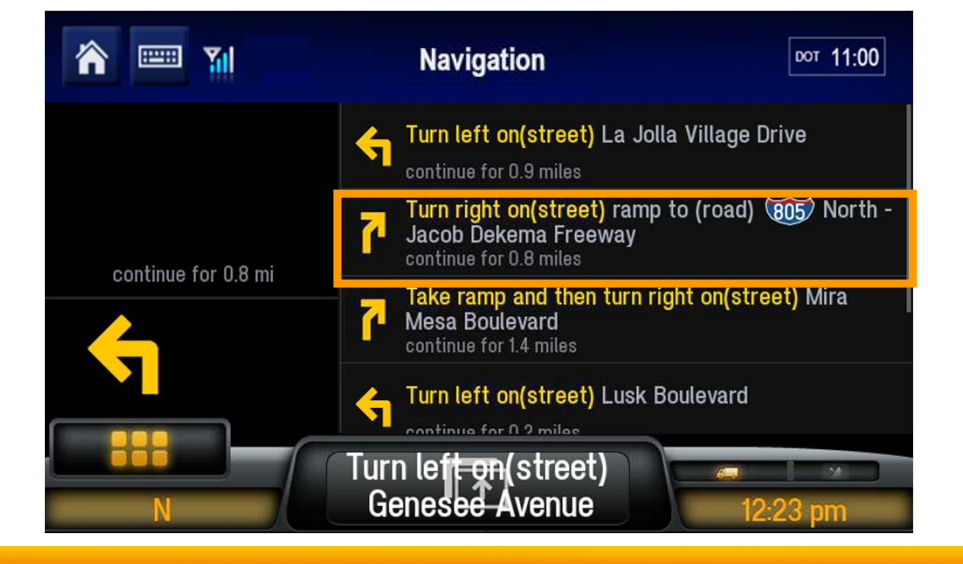

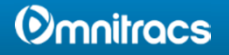

#### Navigation: Avoid Roads

3. Confirm the road to avoid by tapping Yes or No.

- 4. Review the proposed detour.
- 5. Tap either:
  - Original Route to use the initial route (shown in red).

#### or

- Detour Route to accept the detour (shown in green).
- 6. Tap GO.

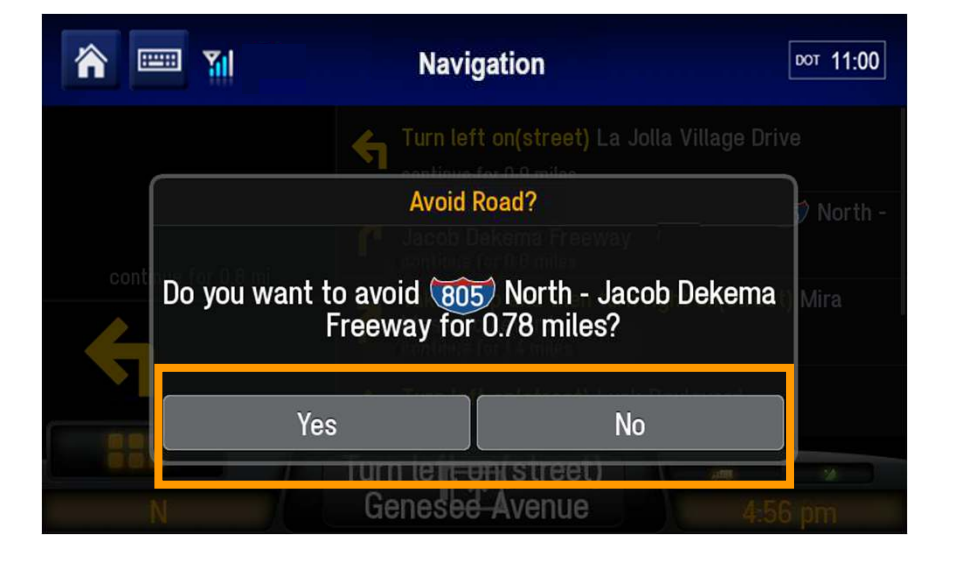

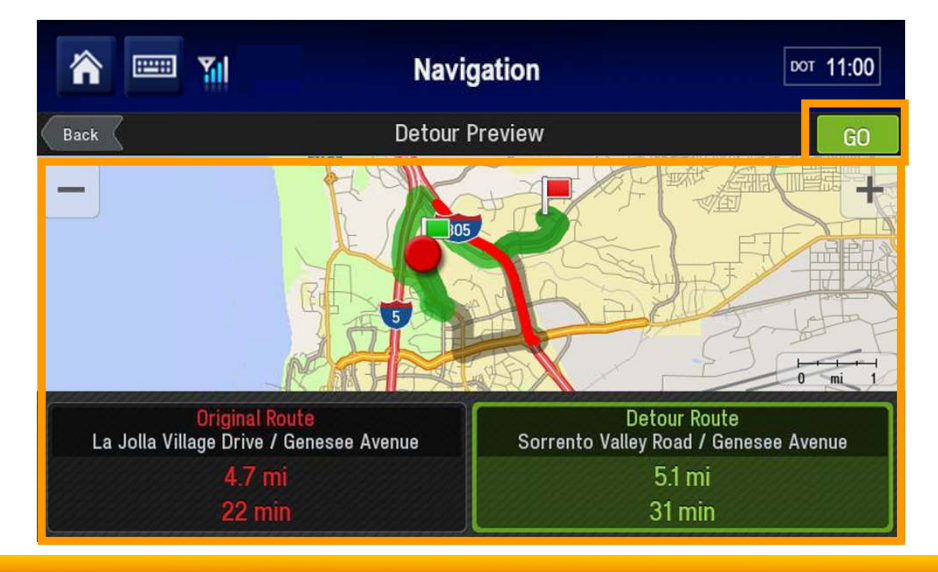

#### () mnitracs

#### Navigation: Avoid Roads

In this example, 805 North no longer appears in the itinerary.

You can tap another road to avoid, accept the itinerary as listed, or clear all avoided roads.

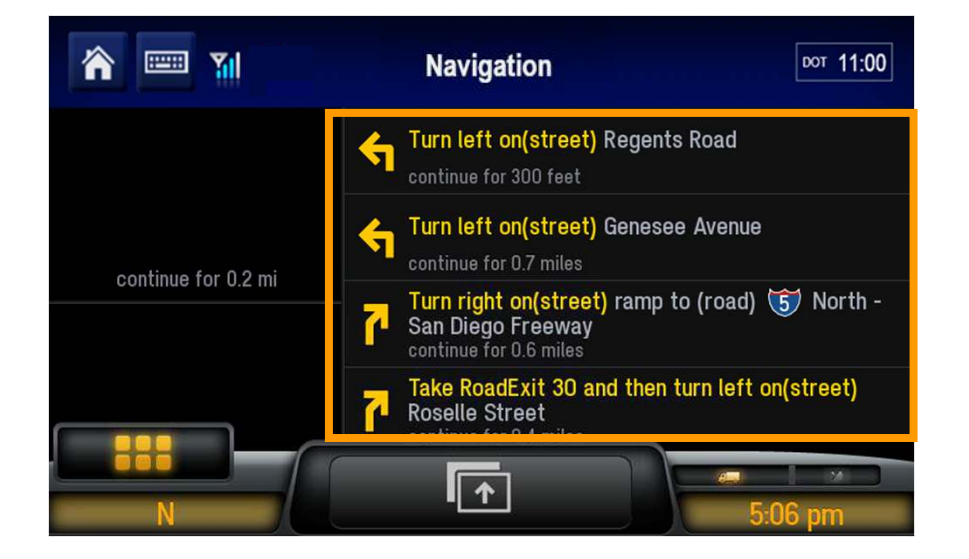

**Omnitracs** 

 To find a point of interest, such as a gas station or restaurant, from the Driving Menu, tap Find POIs.

2. Tap the category of POI, for example, Restaurant.

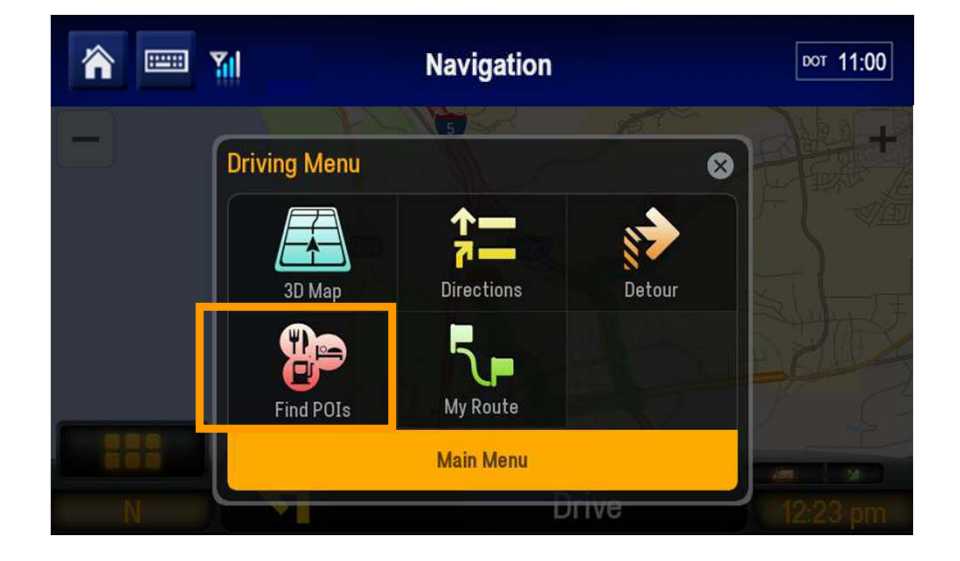

| ô 🔤 🖬          | Naviga  | ition  | <sup>₽07</sup> 11:00 |
|----------------|---------|--------|----------------------|
| Back           | Find PC | )Is    |                      |
| Truck Services |         |        | >                    |
| Restaurant     |         |        | >                    |
| Hotels         |         |        | >                    |
|                |         |        |                      |
| Search All     |         | More C | ategories            |

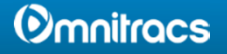

For this example, let's find nearby restaurants and choose a category.

3. Tap Restaurant in the Category window.

- Scroll the list to choose a restaurant category, or have all the restaurants listed.
- 5. Tap Any Restaurant.

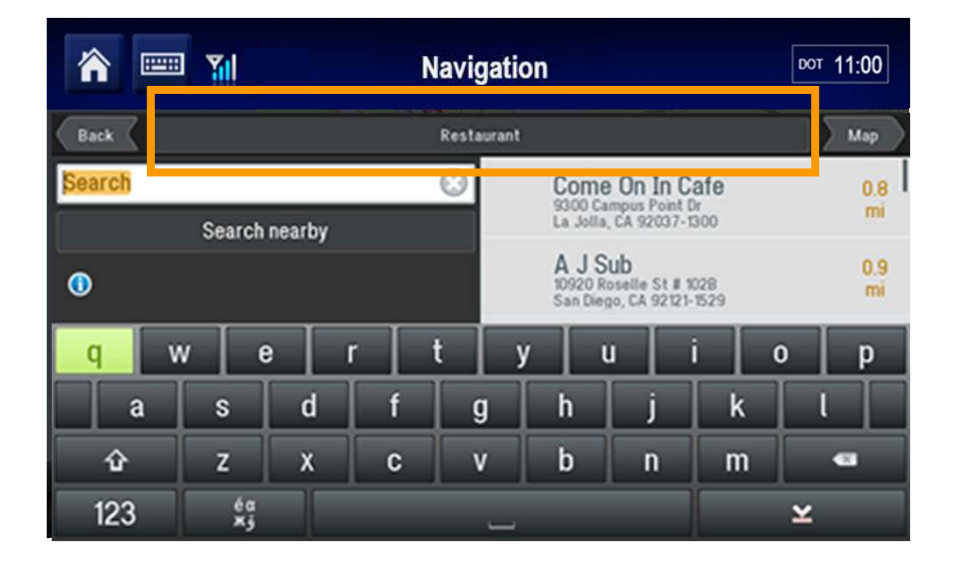

| 👚 🎫 🆬                     | Navigation | DOT 11:00 |
|---------------------------|------------|-----------|
| Restaurant                |            |           |
| <any restaurant=""></any> |            |           |
| American                  |            |           |
| Barbecue/Southern         |            |           |
| Bistro                    |            |           |

#### 6. Tap Come On In Cafe.

# More information about the POI is displayed.

7. Tap Set Destination.

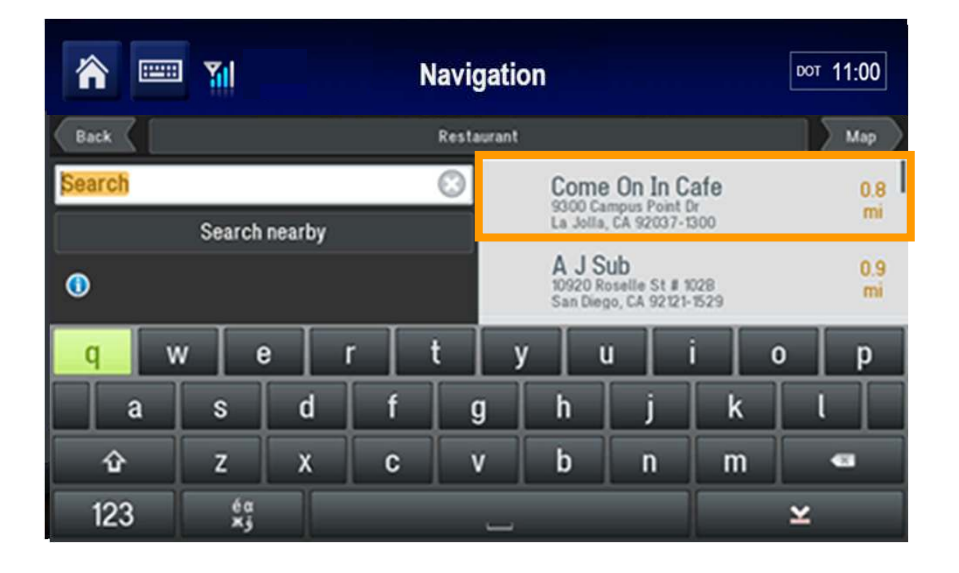

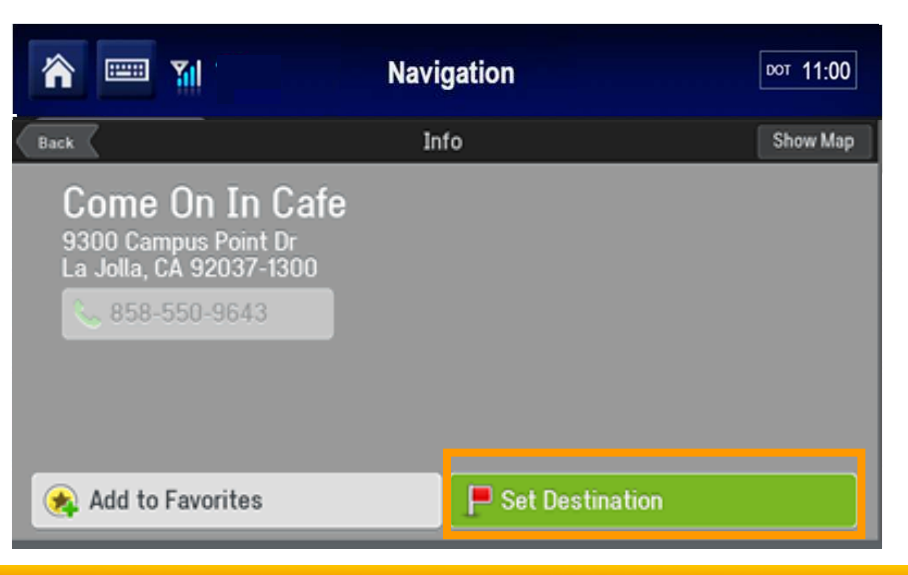

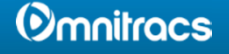

The green line displays the proposed route.

- 7. Tap either:
  - Alternate to generate an alternate route.

or

• GO to accept the route.

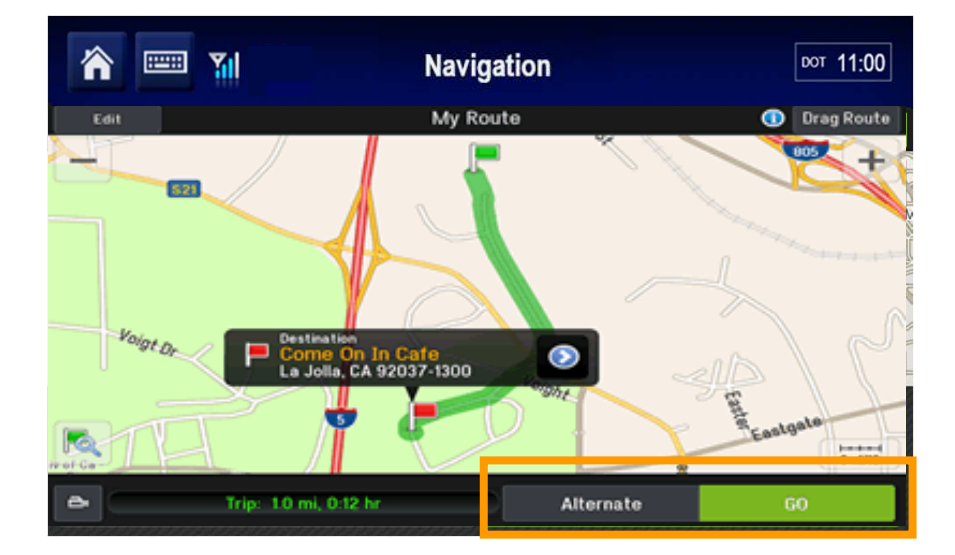

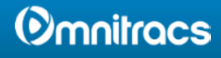